# 網路印表機安裝方法

目前教研館211、312、314、326室均裝有一台雷射網路印表機(雙面列印)

211、312 室、326 室 HP LaserJet 4350 一台

314 室 HP LaserJet 4300 一台

#### 1. 下載驅動程式

1.1 至 <u>http://www.hp.com.tw</u> 搜尋該研究室印表機型號

1.2 選擇自己目前用的作業系統(以下以 XP 作業系統、HP4350 印表機為例)

| 譯產品的作業系統                                    |  |
|---------------------------------------------|--|
| 题言亦重新激理可去授作業系统清累;                           |  |
| 品合业重利定在引文版IF来示加自单。                          |  |
| 文(繁體) 🛛 🞽 🖾                                 |  |
|                                             |  |
| 義系統於 中文 (繁體)                                |  |
|                                             |  |
| ac OS 9                                     |  |
| ac OS X                                     |  |
| ac OS X 10.6                                |  |
| icrosoft Windows 2000                       |  |
| icrosoft Windows 7 (32-bit)                 |  |
| icrosoft Windows 7 (64-bit)                 |  |
| icrosoft Windows 98                         |  |
| icrosoft Windows ME                         |  |
| icrosoft Windows NT 4.0                     |  |
| icrosoft Windows Server 2003                |  |
| icrosoft Windows Server 2003 64-Bit Edition |  |
| icrosoft Windows Server 2008 W32            |  |
| icrosoft Windows Server 2008 x64            |  |
| icrosoft Windows Vista                      |  |
| icrosoft Windows Vista (64-bit)             |  |
| icrosoft Windows XP                         |  |
| icrosoft Windows XP 64-Bit Edition          |  |
| icrosoft Windows XP x64                     |  |
| nix                                         |  |
| Discouting and Dio Circuits Discouting the  |  |

## 1.3下載檔案

#### 下载

| 產品描述                                         | 現行版本                               | 尺寸 (MB) 先前版本 | 5    |
|----------------------------------------------|------------------------------------|--------------|------|
| HP LaserJet 4240/4250/4350 PCL 6 Driver      | 61.074.561.43<br>9 <u>五</u> 月 2008 | 13.5         | 下載»  |
| HP LaserJet 4240/4250/4350mfp PCL 5 Driver   | 61.074.561.43<br>9 五月 2008         | 13.3         | 下載 » |
| HP LaserJet 4240/4250/4350 PostScript Driver | 61.074.561.43<br>9 三月 2008         | 14.1         | 下載»  |

1.4 解壓縮檔案並記住解壓縮後的資料夾路徑,本例檔案下載後資料夾預設路徑為 C:\ HP LJ4200-4300 Series PCL6 Driver

### 2. 安裝印表機

2.1 點選"開始"→"設定"→"印表機和傳真"→"新增印表機"→下一步

| market and the set of the set                                                 |           |                                                                                                    |                                                                                                    |                                                                     |                                                                                                    |    |       |
|-------------------------------------------------------------------------------|-----------|----------------------------------------------------------------------------------------------------|----------------------------------------------------------------------------------------------------|---------------------------------------------------------------------|----------------------------------------------------------------------------------------------------|----|-------|
| 「菜田 時間田 物規(型)                                                                 | 我的极爱      | A) IAO 8                                                                                                    | <b>光明(田)</b>                                                                                                    |                                                                     |                                                                                                    |    |       |
| 3 T-X · 🔿 · 🔰                                                                 | <b>NI</b> | 雄 🕞 資料英                                                                                                    | · · · ·                                                                                                    |                                                                     |                                                                                                    |    |       |
| HE CO. SA EDIRERFORM                                                          |           |                                                                                                    |                                                                                                    |                                                                     |                                                                                                    |    | e 🛃 😣 |
| のみれまた。     「日 10月1日日日日日日日日日日日日日日日日日日日日日日日日日日日日日日日日日日                          | 8         | 4.55<br>Adobe FDF<br>HP Convertes<br>HP Learnies<br>HP Learnies<br>HP Learnies<br>HP Learnies<br>HP Learnies<br>HP Learnies<br>HP Convertes<br>HP Officeies<br>HP Officeies | sclet CP2020 Sanise FCL 6<br>100 (Md)<br>350 FCL 6 (Office)<br>350 FCL 6<br>4515(#BE)<br>4515(Pf)<br>7400 sanise<br>7400 sanise<br>7400 sanise<br>7400 sanise | 文件<br>0<br>0<br>0<br>0<br>0<br>0<br>0<br>0<br>0<br>0<br>0<br>0<br>0 | 北部<br>Stail<br>Stail<br>Stail<br>Stail<br>Stail<br>Stail<br>Stail<br>Stail<br>Stail<br>Stail<br>Stail | 紅柳 |       |
| オ 他 位 原     ジェ おからら     ジェ おからら     ジョン 日本 5 日本 5 日本 5 日本 5 日本 5 日本 5 日本 5 日本 |           | Microsoft Off<br>Microsoft XP<br>Snaght 8                                                                                                    | Finite Document Image Writer<br>S Document Writer                                                                                                    | 0                                                                   | ttei<br>Stei<br>Stei                                                                                  |    |       |
| 17 M 17774                                                                    | (1)       |                                                                                                    |                                                                                                    |                                                                     |                                                                                                    |    |       |
|                                                                               |           |                                                                                                    |                                                                                                    |                                                                     |                                                                                                    |    |       |

2.1 選擇"連接到這台電腦的本機印表機"(取消"自動偵測"選項)→下一步

| 新赠印表機精靈                                                                                                    |    |
|----------------------------------------------------------------------------------------------------|----|
| 本機式利給印表機<br>精靈需要知道要說定哪一種印表機。                                                                                                    | Ì  |
| 諸選擇描述您想要使用的印表機的選項                                                                                                    |    |
| <ul> <li>連接到這台電腦的本機印表機(L)</li> <li>目動偵測並安裝我的隨插即用印表機(L)</li> </ul>                                                                                                    |    |
| <ul> <li>●網路印表機或連接到其他電腦的印表機(E)</li> <li>         ・</li> <li>         ・</li> <li< td=""><td></td></li<></ul> |    |
| (<上一步(型)) (下一步(型)>)                                                                                                    | 取消 |

2.2(首次安裝者)選取"建立新的連接埠"→連接埠類型選"Standard TCP/IP Port"→下一步

| 和带中政绩推量                                          |                                         |
|--------------------------------------------------|-----------------------------------------|
| <b>强取一個印表機連接埠</b><br>電腦和印表機透過連接埠溝通。              | 標準 TCPAP 印夫技生技に新参加量                     |
| 請選擇您想讓印表佛使用的連接埠。如果未列出該連接埠,您可以建立新的連<br>接埠。        | 数迎使用新增標準 TCP/IP 印表機連接<br>埠精霊            |
| ○使用下列的連接埠(U): LPT1: (建議的印表標連接埠) 🗸                | 您可以使用這個精靈來新增納鉛印表現連接埠。<br>在供給時時時行之前,随時度。 |
| 注實事項,大部分的電器使用」271: 建接埠來與本德印表懷通訊。這個連接的連接腸看起來應該做這種 |                                         |
| ● 建立新的連接埠(C):<br>· 建接埠類型: Standard TCP/IP Port   | Initを(デー:59) 401月44417 -                |
|                                                  | < <u>・</u> 上ータ(1) <b>アータ(1) 次</b> 油     |
| (<上─步@) (下─步@) 取消                                |                                         |

2.3 在 "印表機名稱或 IP 位址(A)" 輸入 "192.168.0. \_ \_ \_"

| <b>新增速接埠</b><br>您要為那個裝置加上一個連接埠? | 標準 TCP/IP 印表镌连接 | 线埠新增精量                                    |                                                                                     |  |
|---------------------------------|-----------------|-------------------------------------------|-------------------------------------------------------------------------------------|--|
| 請輸入印表機名稱或 IP 位址,及使用的裝置連接埠名稱。    |                 | 完成新增量                                     | 標準 TCP/IP 印表機連接埠精                                                                   |  |
| 印表機名稱或 IP 位址( <u>A</u> ):       |                 | 您選擇了含7                                    | 有以下特性的連接埠。                                                                          |  |
| 連接埠名稱(2):                       |                 | SNMP:<br>通訊協定:<br>裝置:<br>連接埠名稱:<br>介面卡類型: | 是<br>RAW, 建接线 9100<br>192.168.0.11<br>Pr_192.168.0.11<br>Hewlett Packard Jet Direct |  |
|                                 |                 | 諸按 [完成]                                   | 來完成精靈。                                                                              |  |

(詳細 IP 位置問已安裝完成之該室同學或電腦助教)→ 下一步 → 完成

| 2.4 安裝驅動程式:選擇 | "從磁片安裝" - | > 點選"瀏覽" | ,選擇存放驅動程式的位置 |
|---------------|-----------|----------|--------------|
|               |           |          |              |

| 新聲印表機精靈                                                                              | Í  | 從磁片安裝                                   |                           |
|--------------------------------------------------------------------------------------|----|-----------------------------------------|---------------------------|
| 安裝印表標軟體<br>製造商及型號利定要使用哪個印表機軟體。                                                       | i. | 諸插入製造廠商的安裝磁片,然後確定在下面選擇正確的磁碟。            | Le mac                    |
| 請選股您印表機的製造商及機型。如果您的印表機提供了安裝曲片,請按 (從臨片<br>安曇),如果您的印表機不在清重中,請參考您的印表機又伴,重調相目的印表機<br>軟置。 |    |                                         |                           |
| 製造商 🔨 印表機                                                                            |    | 製造廠商檔案複製來源(C):                          |                           |
| Fujitsu                                                                              |    | C:\HP LJ4200-4300 Series PCL6 Driver    | ✔ 瀏覽(B)]                  |
| Generic HP LaserJet 4250 PCL 6                                                       |    |                                         |                           |
| HP HP LaserJet 4350 PCL 6                                                            |    | 童師①: 🔁 HP L34200-4300 Series            | i PCL6 Driver 🛛 🕑 🧊 📁 🔜 • |
| ₩mdows Update(Ψ)<br>生訴我爲什麼驅動程式資童很重要                                                  |    | 10.000(1)次(P                            |                           |
| <上一步④) 下一步⑪>) 取消                                                                     |    | ALL ALL ALL ALL ALL ALL ALL ALL ALL ALL |                           |
|                                                                                      | I  | #18275CP4                               |                           |
|                                                                                      |    | 9167/ <b>1</b> 12                       |                           |
|                                                                                      |    | S                                       |                           |
|                                                                                      |    | #B6上的污库 檔名 0D: hpc4x50                  | 30 💌 開智〇〇                 |
|                                                                                      |    | <b>缩实确想</b> 从D: 安使资                     | IR (* inf) V Rom          |

2.5 選擇印表機型號 → 下一步 → 下一步 → 下一步

| 新贈印表機構畫                                                                                                    |                                                                                                    |                                                                                                    |
|----------------------------------------------------------------------------------------------------|----------------------------------------------------------------------------------------------------|----------------------------------------------------------------------------------------------------|
| 新增口表機精靈<br>製造商及型號判定要使用哪個印表換軟號。                                                                                                    |                                                                                                    |                                                                                                    |
| 建建筑地位类根的塑造的互根型。如果您的印表根是件了安装相片。請於 從超片<br>安装。                                                                                                    | 2004. <b>與新聞<br/>思想仍有以後命名。</b><br>型必須減低會印象根期定一個名第 -                                                                  |                                                                                                    |
| □-FRFR<br>3200 Fundad A2020 DCL 6<br>3200 Fundad A2020 DCL 6<br>3200 Fundad A2020 FUNDAD A2020 FUNDAD A2020 FUNDAD A2020 FUNDAD A2020 FUNDAD A2020 FUNDAD A2020 FUNDAD A2020 FUNDAD A2020 FUNDAD A2020 FUNDAD A2020 FUNDAD A2020 FUNDAD A202000 FUNDAD A2020 FUNDAD A2020 FU | 諸朝人当社の発地的を有。日高工を使用性ホイン支援通過31 留学元的问服器<br>知知我に有点。<br>(加上 banch 4350 FCL 6<br>辺界前は 410 天桃党希情的印象操稿?<br>(予度())<br>で 第 ()) | 日月1日前回         日日1日         日日1日         日1日         日1日         日11日         日11日         日11日         11日         11日         11日 |
|                                                                                                    |                                                                                                    | <上ーテロ) (Yーテロ) - 取消                                                                                                    |

2.6 可列印測試頁測試網路印表機是否安裝成功,最後大功告成!!

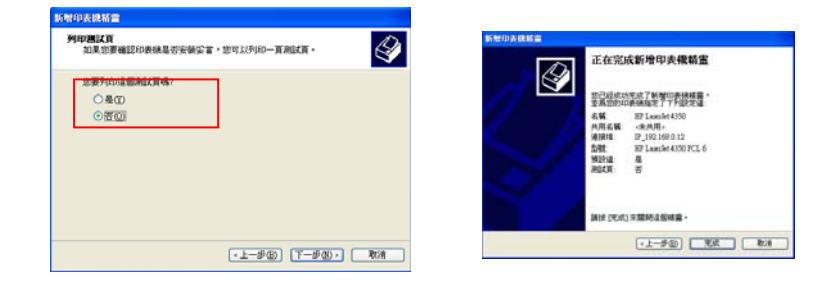